1. Wybierz przycisk <zaloguj> (ikona kłódki nad górnym paskiem menu)

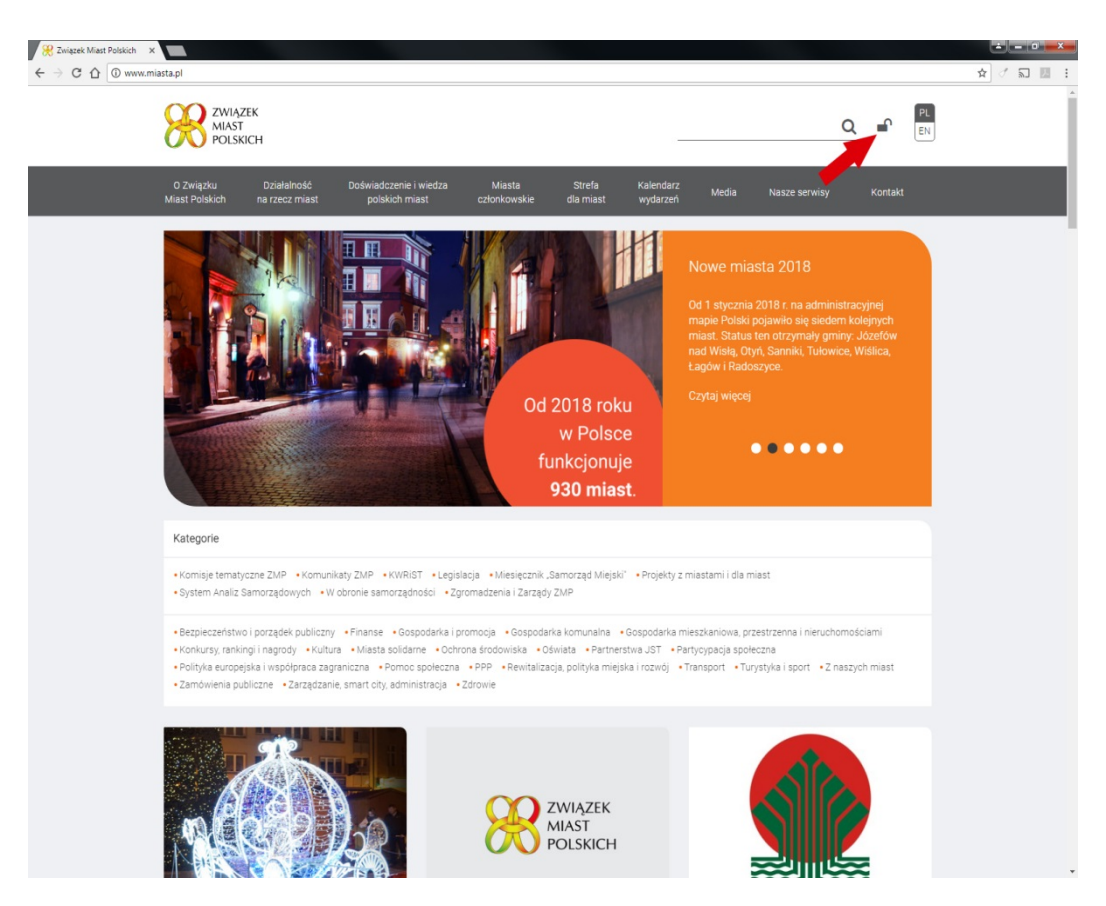

2. Wyświetli się okno, w którym należy wybrać przycisk <Zarejestruj się>

|                                         | v.miasta.pl/uzytkownicy/zaloguj                                                                                                   |                                                                                     |                     |                             |                                                                                                    |         |  |
|-----------------------------------------|----------------------------------------------------------------------------------------------------|-------------------------------------------------------------------------------------|---------------------|-----------------------------|----------------------------------------------------------------------------------------------------|---------|--|
| X N N N N N N N N N N N N N N N N N N N | WIĄZEK<br>IIAST<br>DLSKICH                                                                                                    |                                                                                     |                     |                             | ۵                                                                                                    |         |  |
| 0 Związku<br>Miast Polskic              | Działalność Doświadc<br>h na rzecz miast polsk                                                                                    | zenie i wiedza Miasta<br>ich miast członkowskie                                     | Strefa<br>dla miast | Kalendarz Media<br>wydarzeń | Nasze serwisy                                                                                                    | Kontakt |  |
|                                         | Zaloguj<br>Adres e-mail<br>Hasto<br>Zapamiętaj mai<br>Załoguj się<br>Zarojestruj się<br>Zapomiałeś hasł                           | się<br><br>e                                                                        |                     |                             |                                                                                                    |         |  |
|                                         | MAPA STRONY                                                                                                    |                                                                                     |                     |                             | KONTAKT                                                                                                    |         |  |
|                                         | Aktualhodci<br>O Związku Miast Polskich<br>Dziełalność na rzesz miast<br>Doświadczenie i wiedza polskich miast<br>Archiwum strony | Miasta członkowskie<br>Strefa dla miast<br>Kalendarz wydarzeń<br>Media<br>Biuro ZMP |                     |                             | Związek Miast Polskich<br>61-517 Poznań<br>ul. Robocza 42<br>tel. 61 633 50 50<br>fax: 61 633 50 60<br>e-maił: biuro@zmp.poznań | ı.pl    |  |

3. W następnym oknie, należy wypełnić wyświetlone pola (proszę zaznaczyć funkcję redaktor miejski) i następnie wybrać przycisk <Zarejestruj się>

|                                                 | wnicy/rejestracja                                                                      |                                                          |                     | ★ - 0 <b>×</b> |
|-------------------------------------------------|----------------------------------------------------------------------------------------|----------------------------------------------------------|---------------------|----------------|
| ZWIĄŻEK<br>MIAST<br>POLSKICH                    |                                                                                        |                                                          |                     |                |
| O Związku Działaln<br>Miast Polskich na rzecz r | ość Doświadczenie i wiedza Miasta<br>niast polskich miast członkowskie                 | Strefa Kalendarz Media Na<br>dla miast wydarzeń Media Na | sze serwisy Kontakt |                |
|                                                 | Zarejestruj się                                                                        |                                                          |                     |                |
|                                                 | Imię                                                                                   | Nazwisko                                                 |                     |                |
|                                                 | Jan                                                                                    | Kowalski                                                 |                     |                |
|                                                 | Miasto                                                                                 | Adres e-mail                                             |                     |                |
|                                                 | Aleksandrów Łódzki 🔹                                                                   | jankowalski@gmail.pl                                     |                     |                |
|                                                 | Hasto                                                                                  | Potwierdzenie hasła                                      |                     |                |
|                                                 |                                                                                        |                                                          |                     |                |
|                                                 | Akceptacja regulaminu korzystania z portalu www.r                                      | niasta.pl                                                |                     |                |
|                                                 | Jestem upoważniony do współpracy przy tworzeniu po                                     | ortalu www.miasta.pl jako redaktor miejski               |                     |                |
|                                                 | Nie                                                                                    |                                                          |                     |                |
|                                                 | . lak                                                                                  |                                                          |                     |                |
|                                                 | Celem rejestracji jako Redaktor Miejski, uprzejmie pros<br>skanu. Pobierz upoważnienie | imy o wypełnienie upoważnienia i o załączenie jego       |                     |                |
|                                                 | Skan upoważnienia (plik .pdf lub .jpg)                                                 |                                                          |                     |                |
|                                                 | Wyblerz plik Nie wybrano pliku                                                         |                                                          |                     |                |
|                                                 |                                                                                        |                                                          |                     |                |
| -                                               | Zarejestruj się                                                                        |                                                          |                     |                |
|                                                 | Zaloguj się<br>Zanomniałeś basta?                                                      |                                                          |                     |                |
| •                                               |                                                                                        |                                                          |                     |                |
|                                                 |                                                                                        |                                                          |                     |                |
|                                                 |                                                                                        |                                                          |                     |                |
| MAPA STRONY                                     |                                                                                        | KONTA                                                    | акт                 |                |
| Aktualności                                     | Miasta członkowskie                                                                    | Związe                                                   | ek Miast Polskich   | Ţ              |

4. Po ponownym zalogowaniu (konto zostanie wcześniej zweryfikowane przez administratora) otrzymacie Państwo dostęp do panelu gdzie można zarządzać aktualnościami lub przejść do zakładki <Strefa dla miast>

| Związek Miast Polskich · X          |                         |                                                              |                                                           |                                          |              |                      | لالكالك   |
|-------------------------------------|-------------------------|--------------------------------------------------------------|-----------------------------------------------------------|------------------------------------------|--------------|----------------------|-----------|
| → C û www.miasta                    | .pl/admin/posts         |                                                              |                                                           |                                          |              | 1                    | * / 5     |
|                                     | Aktualności » Aktualnoś | ci                                                           |                                                           |                                          |              |                      |           |
| krzysztofp@zmp.poznan.pl<br>wyłoguj | + Nowy wpis w aktua     | Inościach                                                    |                                                           |                                          | wszystkie    |                      | • 6       |
| aktualności                         | Aktualności             |                                                              |                                                           |                                          |              |                      |           |
| uziności<br>OC<br>cile miast        | Data publikacji         | Tytuł                                                        | Kategorie                                                 | Filar                                    | Status       | Na<br>stronie<br>ORE | Czynności |
|                                     | 09.01.2018 13:01:00     | Kielce – Wspieranie szkolnej edukacji<br>przedsiębiorczości  | Oświata, Z naszych miast                                  | Wiedza i doświadczenia polskich<br>miast | opublikowano | ~                    | Q         |
|                                     | 09.01.2018 12:02:00     | Bydgoszcz – Powstała Rada ds. Partycypacji<br>Społecznej     | Partycypacja społeczna, Z naszych miast                   | Wiedza i doświadczenia polskich<br>miast | opublikowano |                      | ۹         |
|                                     | 09.01.2018 10:50:00     | Greenpeace i samorządowcy apelują do ministra<br>energii     | Ochrona środowiska, Z naszych miast                       | Wiedza i doświadczenia polskich<br>miast | opublikowano |                      | ۹         |
|                                     | 09.01.2018 10:19:00     | Suwałki - Rekordowy budżet                                   | Finanse, Z naszych miast                                  | Wiedza i doświadczenia polskich<br>miast | opublikowano |                      | ۹         |
|                                     | 09.01.2018 10:16:00     | Krosno – Podsumowanie działań w 2017 roku                    | Rewitalizacja, polityka miejska i rozwój, Z naszych miast | Wiedza i doświadczenia polskich<br>miast | opublikowano |                      | Q         |
|                                     | 09.01.2018 10:14:00     | Elk - Pierwsza ogrzewalnia dla osób bezdomnych               | Pomoc społeczna, Z naszych miast                          | Wiedza i doświadczenia polskich<br>miast | opublikowano |                      | Q         |
|                                     | 08.01.2018 10:14:00     | Łódź - W trosce o seniorów                                   | Pomoc społeczna, Z naszych miast                          | Wiedza i doświadczenia polskich<br>miast | opublikowano |                      | Q         |
|                                     | 05.01.2018 15:24:00     | Sopot - Automaty na elektroodpady                            | Gospodarka komunalna, Z naszych miast                     | Wiedza i doświadczenia polskich<br>miast | opublikowano |                      | Q         |
|                                     | 05.01.2018 15:05:00     | Katowice – Paliwo ze śmieci                                  | Gospodarka komunalna, Z naszych miast                     | Wiedza i doświadczenia polskich<br>miast | opublikowano |                      | Q         |
|                                     | 05.01.2018 14:11:00     | Chorzów – Rowerowa rewolucja                                 | Transport, Z naszych miast                                | Wiedza i doświadczenia polskich<br>miast | opublikowano |                      | Q         |
|                                     | 05.01.2018 14:05:00     | Cieszyn – Powitanie małych mieszkańców                       | Z naszych miast, Gospodarka i promocja                    | Wiedza i doświadczenia polskich<br>miast | opublikowano |                      | Q         |
|                                     | 04.01.2018 14:38:00     | Łowicz – Rekordowy, historyczny i niepowtarzalny<br>budżet   | Finanse, Z naszych miast                                  | Wiedza i doświadczenia polskich<br>miast | opublikowano |                      | Q         |
|                                     | 04.01.2018 14:30:00     | Drawsko Pomorskie – Będzie nowe muzeum                       | Kultura, Z naszych miast                                  | Wiedza i doświadczenia polskich<br>miast | opublikowano |                      | Q         |
|                                     | 04.01.2018 14:16:00     | Elbląg – Lepsza infrastruktura społeczna i<br>edukacyjna     | Oświata, Z naszych miast                                  | Wiedza i doświadczenia polskich<br>miast | opublikowano | *                    | Q         |
|                                     | 04.01.2018 08:29:00     | Bydgoszcz – Nowy symbol miasta                               | Z naszych miast, Gospodarka i promocja                    | Wiedza i doświadczenia polskich<br>miast | opublikowano |                      | Q         |
|                                     | 04.01.2018 08:14:00     | Nowa Dęba – Modernizacja i rozbudowa<br>oczyszczalni ścieków | Gospodarka komunalna, Z naszych miast                     | Wiedza i doświadczenia polskich<br>miast | opublikowano |                      | Q         |
|                                     | 04.01.2018 08:13:00     | Toruń – Miejski Plan Adaptacji do zmian klimatu              | Ochrona środowiska, Z naszych miast                       | Wiedza i doświadczenia polskich<br>miast | opublikowano |                      | Q         |
|                                     | 04.01.2018 08:08:00     | Świętochłowice – 70 lat historii miasta                      | Z naszych miast, Gospodarka i promocja                    | Wiedza i doświadczenia polskich<br>miast | opublikowano |                      | Q         |
| ca                                  | 02 01 2018 12:18:00     | Cdzéck News meble ministrie                                  | Gospodarka mieszkaniowa, przestrzenna i                   | Wiedza i doświadczenia polskich          | anublikauzaa |                      | 0         |

5. W dziale <Strefa dla miast> otrzymacie Państwo dostęp m. in. do funkcji zarządzania wydarzeniami w swoim mieście

| 0 Zwępku Działalność<br>Miast Polisich na rzecz miast<br>Śrone półne i Stefe Sa miast i Zerzęczanie w<br>Dokumenty<br>Popetz unter rozporządzeń<br>Zerzęczenie wystyramani | Dotwiedczenie i wiedza Miasta tie<br>połskich miast zstorkowskie die m<br>ysezeniem<br>Wydarzenia w mieście - Alek | in Kalendarz<br>init wydarzeń | Media        | Nasze serwisy        | Kontakt   |
|----------------------------------------------------------------------------------------------------|----------------------------------------------------------------------------------------------------|-------------------------------|--------------|----------------------|-----------|
| Strons gebuns : Strefs dia miast : Zarząstzenie v<br>Dokumenty<br>Projekty ustaw Irozporządzeń<br>Zarząstzanie wydarzeniami                                                | Wydarzenia w mieście - Alek                                                                                        |                               |              |                      |           |
| Dokumenty<br>Projekty ustawi i rozporządzeń<br>Zarządzanie wydarzeniami                                                                                                    | Wydarzenia w mieście - Alek                                                                                        | and a state of the state      |              |                      |           |
| Projekty ustaw i rozporządzeń<br>Zarządzanie wydarzeniami                                                                                                    |                                                                                                    | sandrow Ec                    | ódzki        |                      |           |
| Zarządzanie wydarzeniami                                                                                                    | A Containstantantanta                                                                                              |                               |              |                      |           |
|                                                                                                    | • mont wy mitterie                                                                                                 |                               |              |                      |           |
| Edytul withdowie miasta                                                                                                    | Nazwa                                                                                                    | Czas                          | Status       | Kategoria            | Czynności |
| Anisety i primozenia                                                                                                    | Wyścig Kolarski MASTERS w Aleksandrowie<br>kódzkim                                                                 | 09.07.2017                    | opublikowano | impreza<br>sportowa  | a 🔝 🔳     |
| Petycje                                                                                                    | Bieg Aleksandrowski z okazji Święta Wojska<br>Polskiego                                                            | 15.08.2017                    | opublikowano | impreza<br>sportowa  | ۹ 🖬 🖬     |
|                                                                                                    | Festiwal Sztuk Róznych w Aleksandrowie Lódzkim                                                                     | 12.09.2017                    | opublikowano | Festival             | a 🖂 🖬     |
|                                                                                                    | Summer Dying Loud w Aleksandrowie Łódzkim                                                                          | 08 09 2017 -<br>09 09 2017    | opublikowano | impreza<br>plenerowa | ۵ 🖸 🖬     |
|                                                                                                    | Dni Aleksandrowa Lódzkiego                                                                                         | 24.06.2017 -<br>25.06.2017    | opublikowano | Dni miesta           | ۹ 🖬 🖬     |
|                                                                                                    | Nowe wydarzenie                                                                                                    | 31.01.2018                    | opublikowano | inne                 | ۹ 🖬 🖬     |
| MAPA STRONY                                                                                                    | _                                                                                                    |                               | кол          | атакт                |           |
| Aktualności                                                                                                    | Miasta członkowskie                                                                                                |                               |              | ęzek Miast Polski    | ch        |
| O Związku Miast Polskich                                                                                                    | Strefa dia maas                                                                                                    |                               |              | 517 Poznari          |           |
| Działamość na rzecz miast<br>Doświadczenie i wiedza pols                                                                                                    | Kalendarz wydarzen<br>kich miast Media                                                                             |                               | ul. P        | 61 633 S0 50         |           |